# **LINE**で簡単予約

# ▶予約

#### 3.接種券番号/生年月日を 1.メニュー内の 2.「規約に同意する」を押下し 入力し「次に進む」をタップ 「ワクチン予約・確認」をタップ 「予約を始める」をタップ ●県○○市役所 ○○部 個人の認証 みんなでつくろう明るい未来 0 接種券番号 ワクチン接種予約 10桁の 接種券番号 を入力しましょう 11 3 3 1 1 1 111 A HERE AN CAL v 生年月日 つ マイページ 確認のために ご予約後の確認や変更はこちら 生年月日を入力してください X ワクチン予約・確認 ご予約の流れ 2000年(平成12年) ご予約とご確認はこちら 🤚 闆 B $\bigcirc$ • 1日 1月

個人を誘踪

場所を決める 日時を決める

✓ 利用規約に問意する

4.LINE連携を行うを選択する 連携することで、予約の確認や 変更時の情報入力の手間を省くこ とができます。

ō

ワクチン 関連情報 Ų,

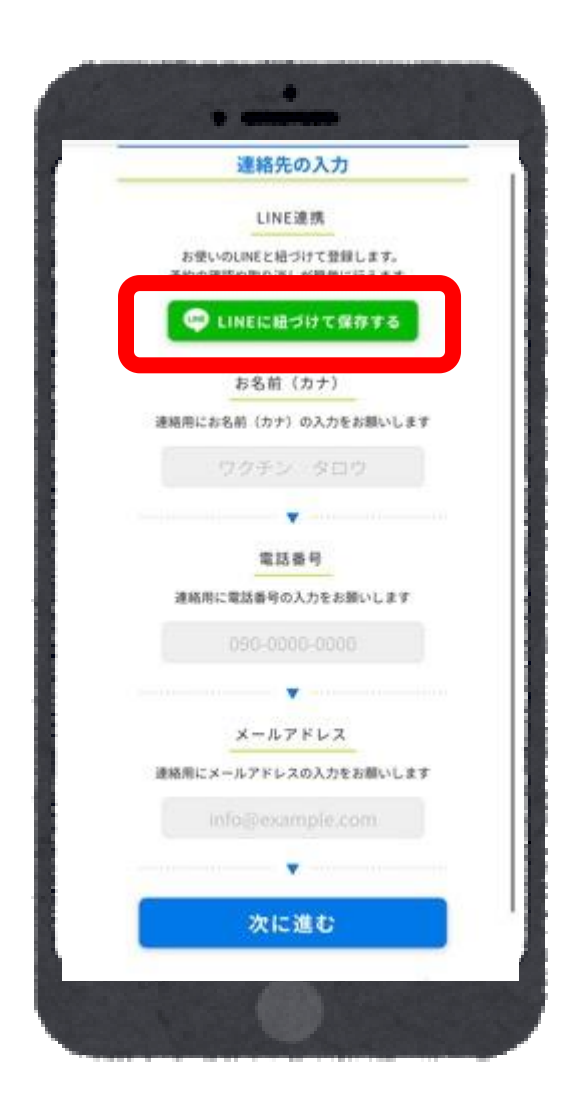

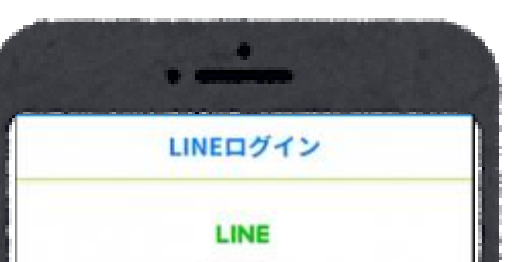

5.緑のボタンをタップ

6.氏名(カナ)/電話番号を入 カする(必須) ※メールアドレス(任意) 入力したアドレス宛にも,接種 日の前日に確認メールが届き ます。

.

次に進む

C

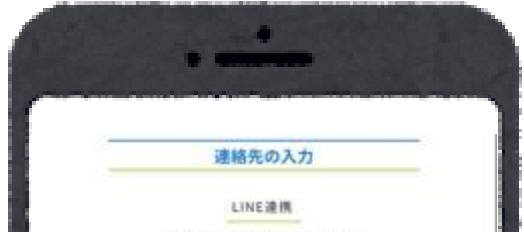

| This is a se         | Sample LINE Legit<br>Sample Provider<br>mple sop with LINE Lo | s<br>gin enabled.    |   |
|----------------------|---------------------------------------------------------------|----------------------|---|
| his service's provid | ler is requesting the                                         | lotiowing permission |   |
| Cornertly sutherine  | d permissions                                                 |                      |   |
| Profile info@ksquit  | ed)                                                           |                      |   |
| User identifier(Re   | (herize                                                       |                      |   |
| D Sample             | Set<br>Allow                                                  | (Add triend          |   |
|                      | Cancel                                                        | 2                    |   |
|                      |                                                               | 2                    |   |
|                      |                                                               |                      | 5 |

# **LINEで簡単予約**

# ▶予約

## 7.「場所から決める」を選択し 「次に進む」をタップ

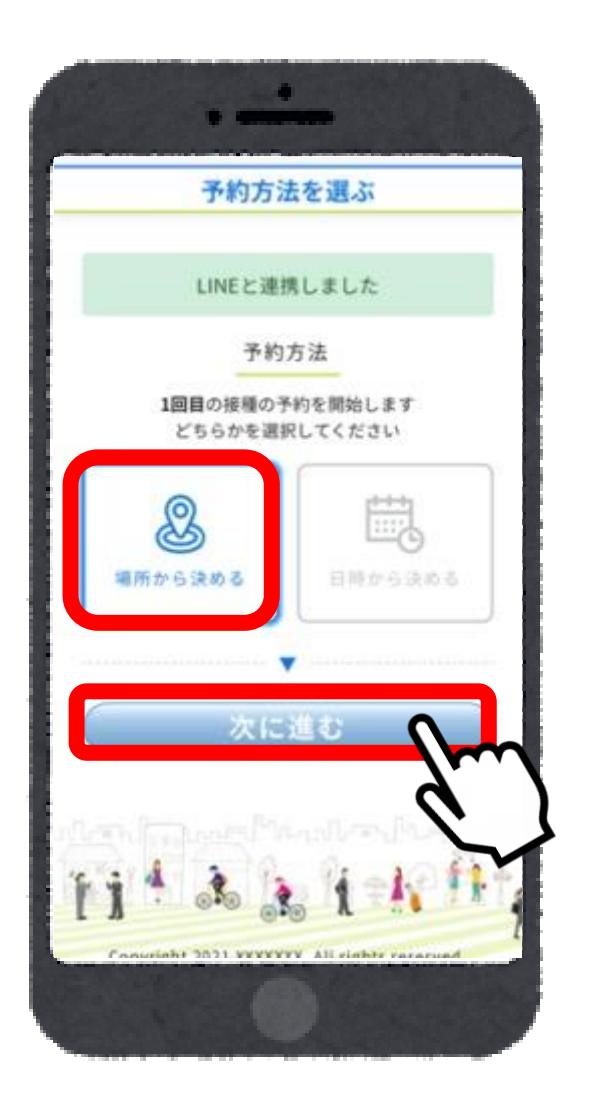

#### 8. 接種会場の区分を選択 お住まいの地区(田中・祢津・和・滋野・北 御牧)を選択

| 病院を進                    | §.3;        |
|-------------------------|-------------|
| 区分選択<br>お近くの区分を選択       | R<br>してください |
| テスト町                    | 9病院 >       |
| サンプル町                   | 2病院 > 1     |
|                         | 0病院 >       |
|                         | 0病院 >       |
| 中央地区                    | 0病院 >       |
| NEWIX<br>フクチン町          | 0病院 >       |
| <del>IIIIUア</del><br>南町 | 1病院 >       |
| 小エリア                    | 0病院 >       |

#### 9. 接種会場をタップ 総合福祉センター(田中・祢津・和)または 北御牧公民館(滋野・北御牧)

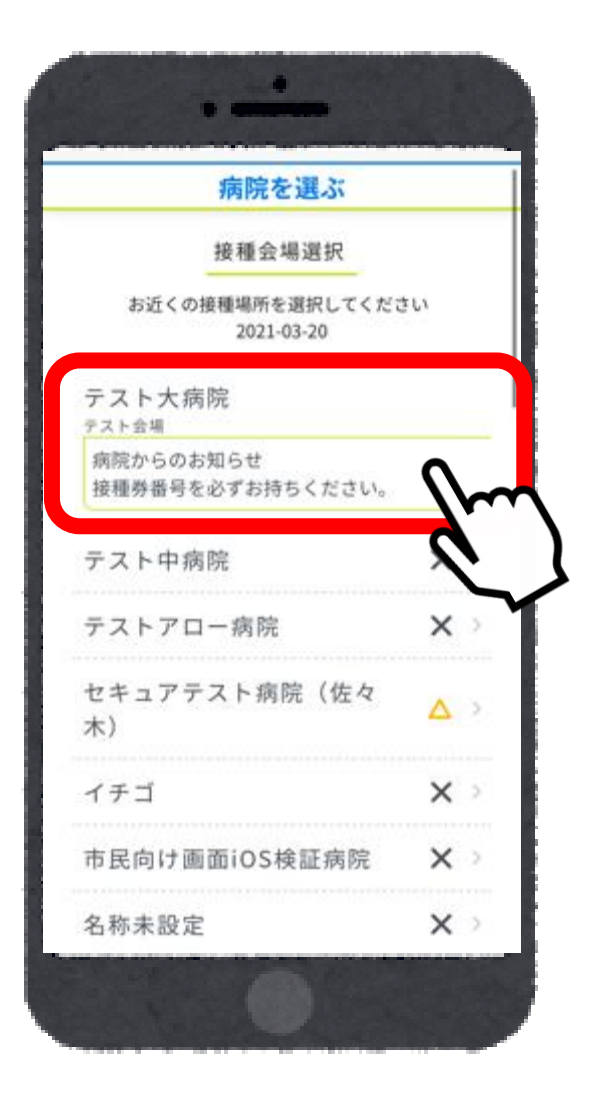

### 10.希望接種日程を選択

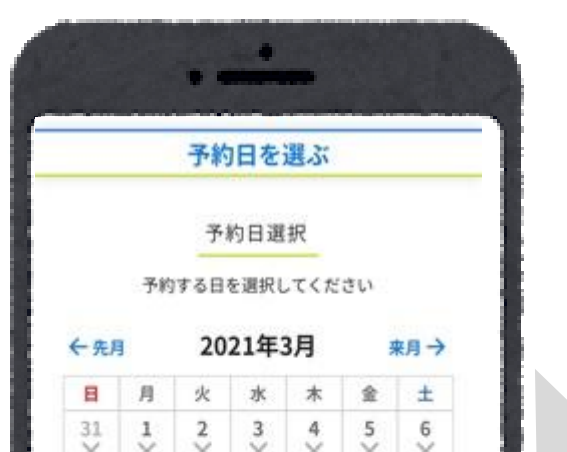

# 11.予約希望時間を選択

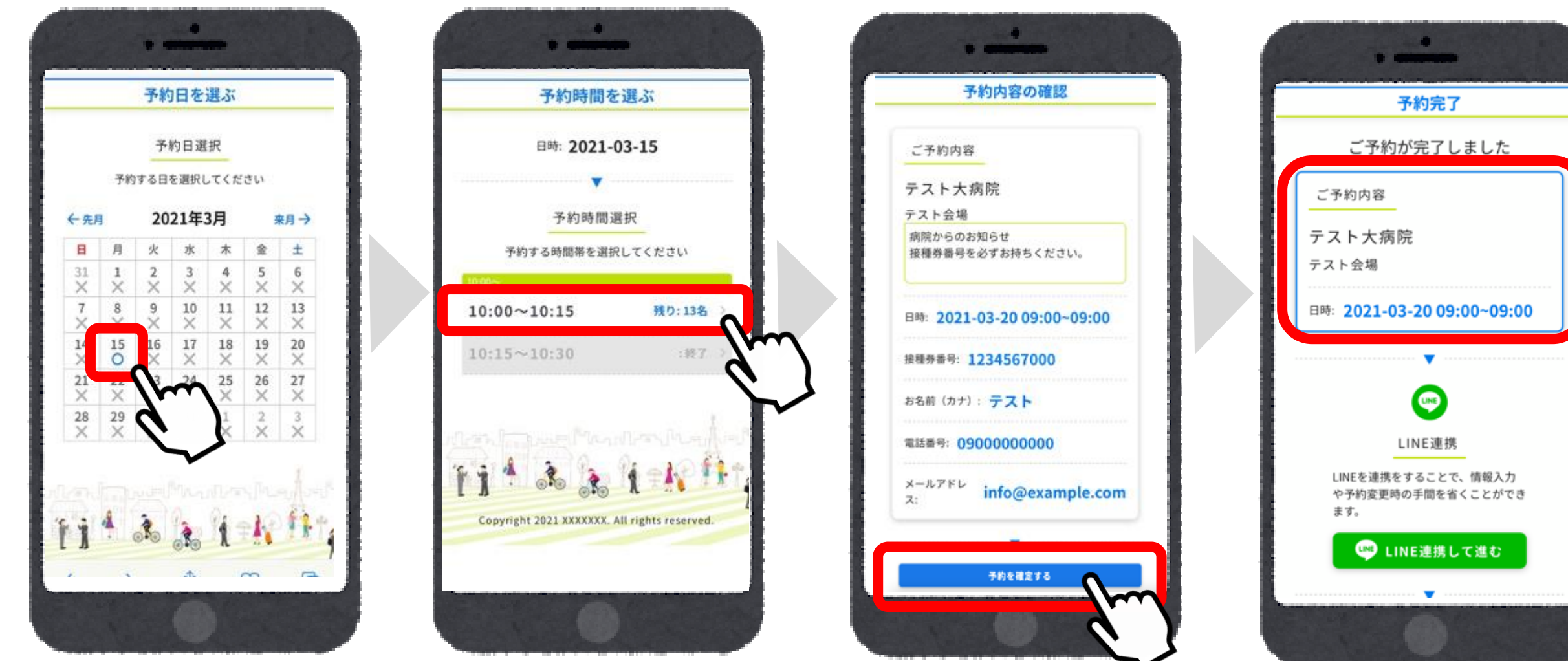

### 12.予約内容を確認 し「予約を確定する」をタップ

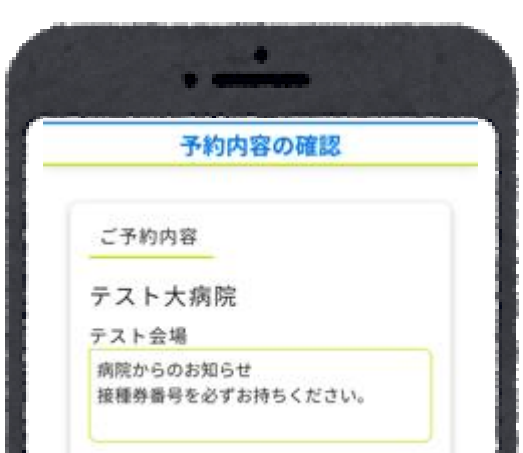

## 13.予約確定画面に遷移

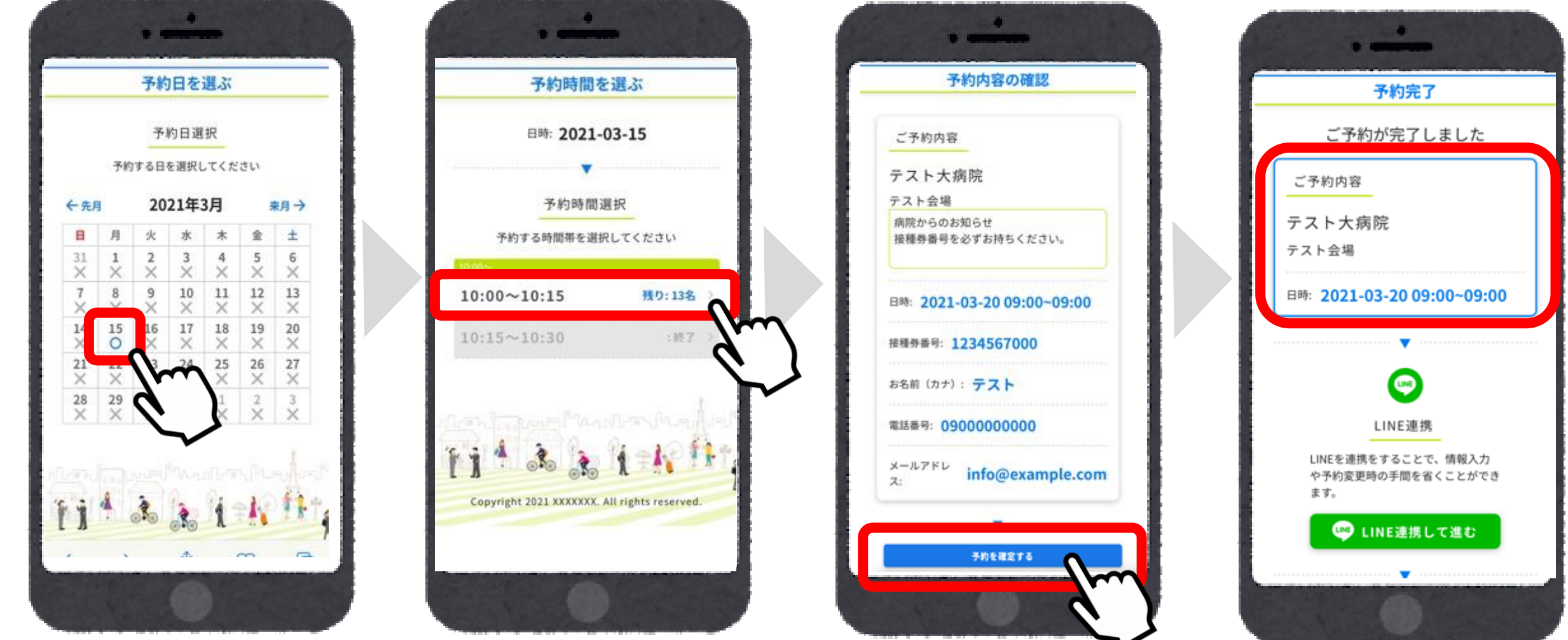

予約が完了した後、予約日前日に登録したLINEアカウントに確認メッセージが届きます。 メールアドレスの入力をした場合は、そのアドレス宛にも確認メールが届きます。 手順2の「マイページ」から予約日の確認や、キャンセルができます。